## FSV: Speichern und Öffnen einer vordefinierten Suche

27.07.2024 06:49:17

## **FAQ-Artikel-Ausdruck**

| Kategorie:                                                                                                    | RRZE: Ressourcenverfahren der FAU | Bewertungen:           | 0                     |
|----------------------------------------------------------------------------------------------------|-----------------------------------|------------------------|-----------------------|
| Status:                                                                                                    | öffentlich (Alle)                 | Ergebnis:              | 0.00 %                |
| Sprache:                                                                                                    | de                                | Letzte Aktualisierung: | 18:02:37 - 18.11.2022 |
|                                                                                                    |                                   |                        |                       |
| Schlüsselwörter                                                                                                    |                                   |                        |                       |
| FSV Suche Speichern                                                                                                    |                                   |                        |                       |
|                                                                                                    |                                   |                        |                       |
| Symptom (öffentlich)                                                                                                    |                                   |                        |                       |
| Sie müssen mehrfach nach einem bestimmten Suchmuster in FSV suchen.                                                                                                    |                                   |                        |                       |
|                                                                                                    |                                   |                        |                       |
| Problem (öffentlich)                                                                                                    |                                   |                        |                       |
| Man muss die korrekten Suchkriterien immer wieder erneut eingeben.                                                                                                    |                                   |                        |                       |
|                                                                                                    |                                   |                        |                       |
| Lösung (öffentlich)                                                                                                    |                                   |                        |                       |
| Im FSV steht Ihnen die Möglichkeit zur Verfügung, ein Suchmuster mit Namen abzuspeichern.                                                                                                    |                                   |                        |                       |
| Dazu müssen Sie Ihre Suche einmal eingeben und auch ausführen.                                                                                                    |                                   |                        |                       |
| Danach klicken Sie oben im Menü unter Daten auf Suchkriterien verwalten.                                                                                                    |                                   |                        |                       |
| Nun können Sie der vorherigen Suche einen Namen geben und diese dann speichern                                                                                                    |                                   |                        |                       |
| Über diesen Dieler können Sie verkandene Suchen auch wieder löschen                                                                                                    |                                   |                        |                       |
| uber diesen Dialog konnen sie vorhandene Suchen auch wieder loschen.                                                                                                    |                                   |                        |                       |
| Ihre vorgefertigte Suche können Sie nun mit dem Menü unter dem Fernglas suchen:<br>Bitte beachten Sie: Die Jahreszahl wird in der Suche fest hinterlegt. Da die gespeicherten Suchen nicht in der Datenbank abgelegt sind, können wir<br>diese leider beim Jahreswechsel nicht automatisch aktualisieren. |                                   |                        |                       |